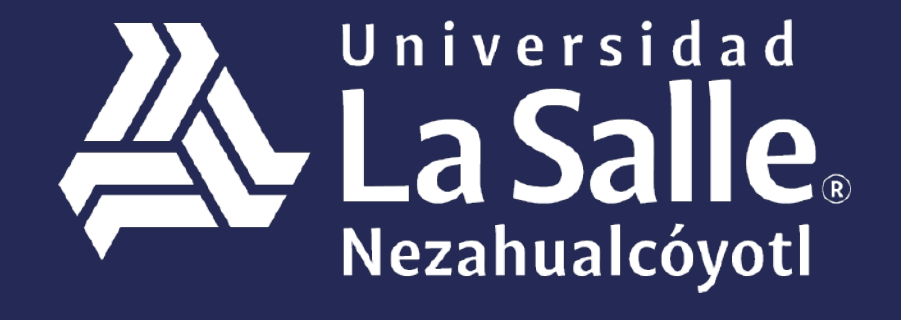

Una comunidad que construye **historias** /

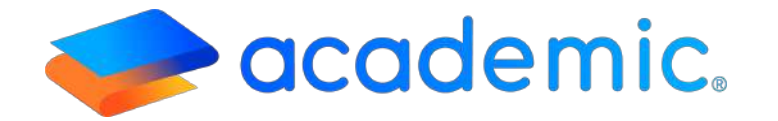

# > Tutorial - Actividades en clase <

# PROPÓSITO

Establecer los lineamientos para que el profesor pueda configurar Actividades de clase en las asignaturas que imparte en el ciclo escolar vigente y además pueda registrar la calificación que le corresponde a los alumnos de sus grupos.

# ALCANCE

Este Instructivo aplica al Profesor en el registro de actividades de clase en los aspectos de evaluación de la rúbrica en un grupo o de forma masiva (en todos los grupos en los que imparte una asignatura) y registrar la calificación que corresponde.

# DEFINICIONES

# Generales.

**Usuario final.** Persona responsable de ejecutar procesos de la institución educativa usando la plataforma Academic.

**Líder de proyecto.** Persona designada por la Institución (Cliente), responsable de comunicar los procesos de la escuela y tiene la autoridad de adaptarlos al sistema.

**Instancia.** Dirección URL asignada por BIT TECHNOLOGIES MÉXICO S.A. DE C.V., donde se encuentra configurada la plataforma Academic para cada institución educativa.

**Check box.** Casilla que permite elegir entre dos estados activo e inactivo. El estado activo se muestra en color azul y con una palomita, el estado inactivo se muestra en color gris y con una x. El estado marcado en color azul implica que la configuración que se está realizando se va a mostrar en los módulos con los que tenga relación en la plataforma. Junto al checkbox se encuentra un pequeño texto que describe su significado.

# RESPONSABILIDADES

# Generales.

a. El profesor podrá configurar actividades de clase siempre y cuando la asignatura cuente con una rúbrica configurada por un usuario administrador.

- b. El profesor podrá configurar Actividades de clase en una asignatura y grupo específico o de forma masiva (en todos los grupos donde imparta una asignatura).
- c. La sección Actividades de clase muestra todas las asignaturas que impartirá el profesor en el ciclo escolar vigente sin importar si cuentan con un horario o rúbrica configurados.
- **d.** Para crear una actividad de clase agrupada es necesario que todos los grupos cuenten con una rúbrica asignada.
- e. Para ingresar al panel es necesario que el profesor cuente con su usuario y contraseña, mismos que deben ser proporcionados por el administrador de la plataforma de la institución educativa de acuerdo con lo establecido en el instructivo Acceso y navegación en el panel del Profesor IT-AM-PP-OO1.

# DESARROLLO

# Actividades de clase.

- 1. Ingresar a la instancia de la Institución Educativa (ej. escuela.academic.lat).
- 2. Ingresar sus datos de acceso.

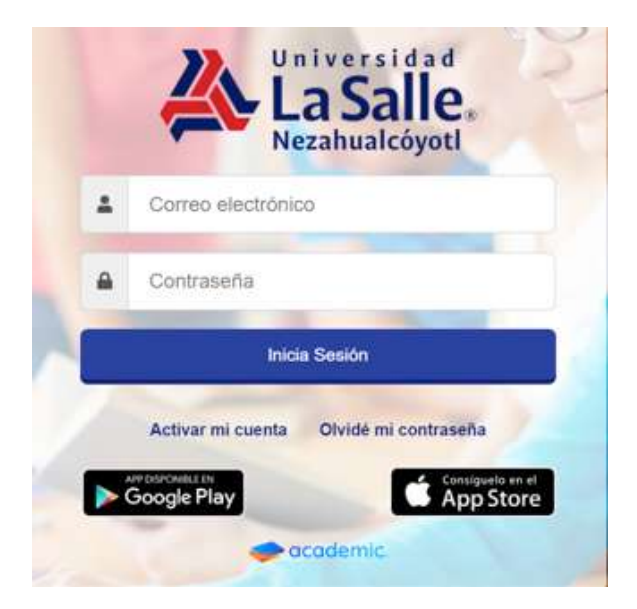

#### Se muestra el tablero del panel. 3.

#### Tablero P 📽 Mis grupos (Con evaluación vigente) 🗏 Evaluación de actividades ✔ Registro de calificaciones Julio Rodriguez Rodriguez CAMPUS AGLIASCALIENTES TEO: profesor@prueba.com Telefono: Celu INTRODUCCIÓN À LA INFORMATICA \*\* FILOSOFIA DE LA EDUCACIÓN 2º Pedagogía 2º 븉 No se encontraron artikidedes pendientes Segundo Parcial LICENCIATURA EN PEDAGOGÍA LICENCIATURA EN PEDAGOGIA 1 Fecha Imite viel, mar. 15, 2019 FILOSOFIA DE LA EDUCACIÓN 2º Redegogia 2º UCENCIATURA EN PEDAGOGIA . FILOSOFÍA DE LA EDUCACIÓN 2º prueba FILOSOFÍA DE LA EDUCACIÓN 2º proebe Segundo Parcia UCENCIATURA EN PEDAGOGIA LICENDATURA EN PEDAGOGÍA HISTORIA DE LA EDUCACIÓN EN MEXICO 2º Prologado 2º 0 0 Leidor Solicitudes UCENCIATURA EN PEDAGOGÍA HISTORIA DE LA EDUCACIÓN EN MÉXICO 21 HISTORIA DE LA EDUCACIÓN EN MEXICO 31 Pedagogia 2 No se encormo información 📕 Porcentaje de aprobados lall Porcentaje de inasistencia Encuestas a contestar 510 . â ENCLIESTA:1 profesores arriba ENCUESTA DEMO mary - Director/Coordinador de Oferta - Usuario Prueba Bit . sadasd - Director/Coordinador d Oferta - Usuario Prueba Bit . maniha (130.21)

5. Ir al menú principal y dar clic en Actividades de clase.

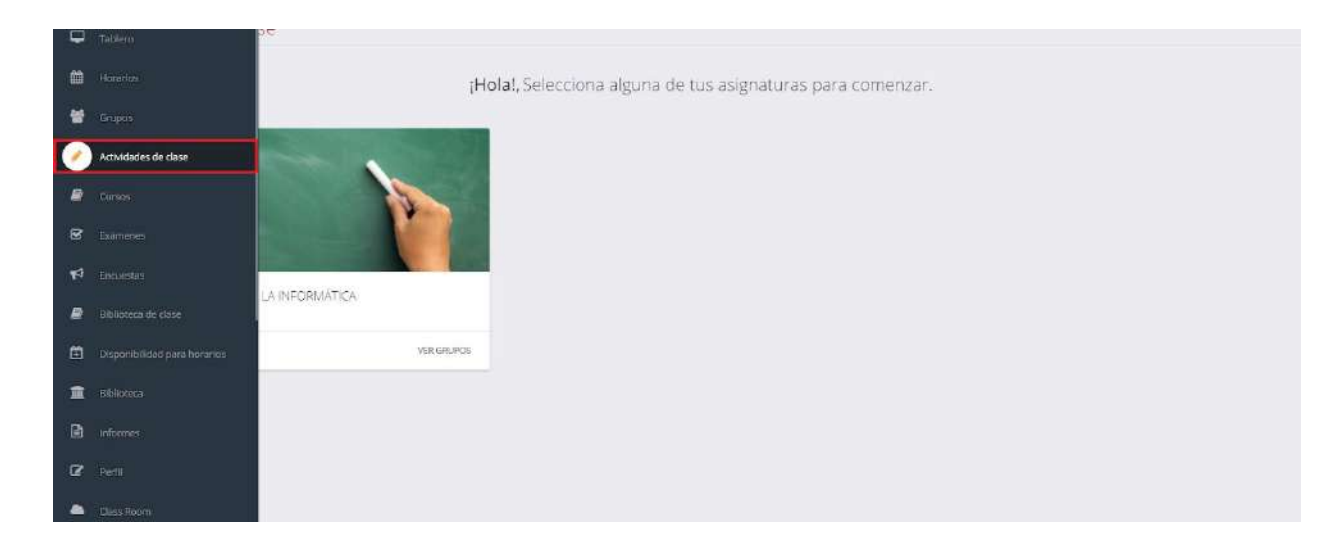

6.Se muestran las asignaturas que el profesor imparte en el ciclo escolar actual y que cuentan con una evaluación vigente. Cada asignatura se visualiza en forma de tarjeta que contiene su nombre y el botón "VER GRUPOS" desde el cual es posible acceder a los diferentes grupos en donde el profesor la imparte.

| Artividades de dase                                                                            |                |
|------------------------------------------------------------------------------------------------|----------------|
| De menunades de sitale.                                                                        |                |
| Holat, Selecciona alguna de tus asignaturas para comenzar.                                     |                |
|                                                                                                | and the second |
|                                                                                                |                |
|                                                                                                |                |
| LPE - ANTROPOLOGÍA DE LA EDUCACIÓN LPE - DESARROLLO EDUCATIVO EN LA INFANCIA LPE - DIDÁCTICA I |                |
| 1                                                                                              | VER GRUPOS     |
|                                                                                                | 223 B . 6//    |
| С.н.                                                                                           |                |
|                                                                                                | ART SART       |
|                                                                                                |                |

LPE - TEORÍAS Y CORRIENTES PSICOLÓGICAS DEL APRENDIZAIE

7. Para acceder a la rúbrica de la asignatura es necesario dar clic sobre ella.

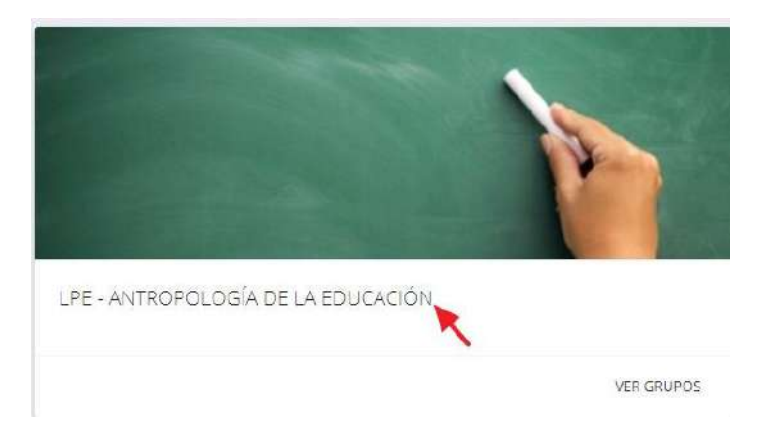

- 8. Se visualiza la ventana desde la cual el profesor puede efectuar 2 tipos de configuración:
  - a. Creación de Actividades de clase por grupo.
  - b. Creación de actividades de clase en más de un grupo de la misma asignatura (Actividad masiva).

| ividades de clase                 |                          |   |                             |
|-----------------------------------|--------------------------|---|-----------------------------|
| Asignatura                        | Grupo                    |   | 1000 million (1000 million) |
| LPE- ANTROPOLOGÍA DE LA EDUCACIÓN | Pedagogia 3 <sup>e</sup> | • | Bussar                      |
|                                   | Coner Activided Merius   |   |                             |
| Primer Partial                    |                          |   |                             |
| CALIFICACIÓN DE LA EVALUACIÓN     |                          |   |                             |
| Escala de evaluación              |                          |   |                             |
| Aspectos adicionales              |                          |   |                             |
| Cantidad                          | 0.00 %<br>0.00 %         |   |                             |
| Exposiciones                      | 0.00 %<br>0.00 %         |   |                             |
| Actividados                       |                          |   |                             |
| 🕫 Tareas                          | 0.00 %<br>0.00 %         |   |                             |
| Antropologia 1                    |                          |   |                             |

**a. Actividades de clase por grupo.** Elegir la asignatura y el grupo en los filtros de búsqueda y dar clic en Buscar.

| natura                             | Grupo          |        |
|------------------------------------|----------------|--------|
| LPE - ANTROPOLOGÍA DE LA EDUCACIÓN | Pedagogia 3*   | Buscar |
|                                    | Pedagogia 3*   |        |
|                                    | Pedagogia 3º B |        |

A set of a set of a set of

# a.1 Se muestra la evaluación vigente y la rúbrica configurada para la asignatura.

|                               | Crear Actividad Masiva |
|-------------------------------|------------------------|
| Primer Parcial                |                        |
| CALIFICACIÓN DE LA EVALUACIÓN |                        |
| Escala de evaluación          |                        |
| Aspectos adicionales          |                        |
| Cantidad                      |                        |
|                               | 0.00 %                 |
| Exposiciones                  |                        |
|                               | 0.00 %                 |
|                               | 0.00 %                 |
| Actividades                   |                        |
| 4 Tareas                      | 0.00 %                 |
| - Taroos                      | 0.00 %                 |
| Antropología 1                |                        |

# a.2 Dar clic sobre el botón + "Nueva actividad".

|                               | Crear Actividad Masiv |
|-------------------------------|-----------------------|
| Primer Parcial                |                       |
| CALIFICACIÓN DE LA EVALUACIÓN |                       |
| Escala de evaluación          |                       |
| Aspectos adicionales          |                       |
| Cantidad                      | 0.00                  |
| Exposiciones                  | 0.00 °<br>0.00 °      |
| Actividades                   | Nueva actividad       |
| * Tareas                      | 0.00 %<br>0.00 %      |
| Antropología 1                | <b>a</b>              |

**a.3** En el formulario que se muestra ingresar los datos de la nueva actividad de clase:

#### Nombre de la actividad.

**Descripción.** Texto breve que puede indicar al alumno cómo se va a desarrollar la actividad de clase.

**Fecha de publicación.** Día en el cual el alumno podrá visualizar la actividad de clase en la asignatura correspondiente desde su panel.

**Fecha límite de entrega.** Día y hora hasta las cuales el alumno puede cargar/guardar evidencia desde su panel de que ha completado la actividad de clase.

**Tipo de actividad.** Elegir una opción del catálogo que se muestra y que fue configurado por un usuario administrador.

**Forma de evaluación.** Elegir una opción de las 3 que se encuentran configuradas por default Individual, Equipo o individual (específico).

**URL de referencia.** Ingresar la liga o link que permita al alumno el desarrollo de la actividad de clase.

**Tema de referencia.** Elegir el tema del programa de la asignatura con el que se relaciona la actividad, es necesario que se encuentre configurado contenido en la asignatura por un usuario adminsitrador de acuerdo con lo establecido en el instructivo **Agregar contenido a una asignatura IT-AM-IO-003.** 

Dar clic en Seleccionar.

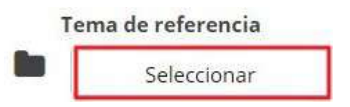

Activar el checkbox del tema o los temas con los que se relaciona la actividad y dar clic en SELECCIONAR.

| Tema | irio   |  |
|------|--------|--|
| 0    | prueba |  |
| ۲    | Tema 2 |  |
| ۲    | Tema 3 |  |

| CANCELAR | SELECCIONAR |
|----------|-------------|
|----------|-------------|

Al finalizar dar clic en Seleccionar.

Ingresar la fecha y hora de publicación y la Fecha y hora límite. El calendario permite elegir el día y el reloj muestra la hora actual, para cambiar la hora es necesario usar las flechas laterales.

### Al finalizar dar clic en Guardar.

|                        |           |       | 4    | C    | )ctu   | bre  | 201  | 9    | 4    |           |    |                   |      |
|------------------------|-----------|-------|------|------|--------|------|------|------|------|-----------|----|-------------------|------|
| Actividad de clase     |           |       | •    |      | ·····  |      |      |      | -    |           |    |                   |      |
|                        |           |       | DOM. | LUN. | MAR.   | MIÉ. | JUE. | VIE. | SÁB. |           |    |                   |      |
| Nombre de la actividad |           |       | 20   | -00  | ł.,    | 2    | 0    |      | J    |           | *  | Tipo de actividad | I    |
| PROYECTO Final         |           |       | 6    | 7    | 8      | 9    | 10   | 11   | 12   |           |    | Calidad           |      |
|                        |           |       | 13   | 14   | 15     | 16   | 17   | 18   | 19   |           |    |                   |      |
| Descripción            |           |       | 20   | 21   | 22     | 23   | 24   | 25   | 26   |           | *  | 'Forma de evalua  | ción |
| Proyecto Final         |           |       | 27   | 28   | 29     | 30   | 31   | ΞĘ.  | 2    |           | -  | Individual        | •    |
|                        |           |       | 3    | 4    | 5      | 6    | 7    | 8    | 9    |           | ι  | JRL de referencia |      |
|                        |           |       |      | 08   | 1      |      | -    | 59   | 1    |           | 00 |                   |      |
| Fecha de publicación   |           | *Fech |      | 10   | 4      |      | 0    | 21   | ¥    | 113       | T  | lema de referenc  | ia   |
| reena de publicación   | <u>A4</u> | reene |      | 3    | 1/10/2 | 2019 | 09:0 | D    |      | <b>61</b> |    | Selecciona        | ır   |

a.4 La plataforma muestra un mensaje indicando que la actividad de clase se guardó EXITOSAMENTE.

El título de la actividad incluye la evaluación a la que pertenece.

| i poro a peluoteca de asistencia de conducta de calif            | ICADIONES SCONTUNICACION INTERNAL SECTO                                                                    |
|------------------------------------------------------------------|----------------------------------------------------------------------------------------------------|
| Actividad de Segundo Parcial                                     | X RUBICAS                                                                                                  |
| 22/19/2019<br>LPE ANTROPOLOGÍA DE LA EDUCACIÓN<br>PROYECTO Final | Calidad                                                                                                    |
| Proyecto Final                                                   | <ul> <li>31/10/2019 9:00 hrs.</li> <li>Todo el grupo</li> <li>URL de referencia</li> <li>Tema 2</li> </ul> |
| Enviar Notificación Calificar                                    | Editar Actividad                                                                                           |

- **a.5** En el formulario de configuración se activan los siguientes botones:
  - A. Cargar. Guardar/adjuntar un documento relacionado con la actividad (Word, PDF, excel, Power Point, etc.).
  - **B.** Editar Actividad. Editar el formulario de configuración.
  - **C. Enviar notificación.** Enviar un aviso a los alumnos inscritos en el grupo que hay una actividad de clase por entregar.
  - **D. Calificar.** Ingresar la calificación de la actividad de clase a los alumnos del grupo.

| Actividad de Segundo Parcial                                     | ×                                                                                                    |
|------------------------------------------------------------------|----------------------------------------------------------------------------------------------------|
| 22/10/2019<br>LPE ANTROPOLOGÍA DE LA EDUCACIÓN<br>PROYECTO Final | Calidad Cuantitativa - Calificación                                                                                        |
| Proyecto Final                                                   | <ul> <li>31/10/2019 9:00 hrs.</li> <li>Todo el grupo</li> <li>URL de referencia</li> <li>Tema 2</li> <li>Corgor</li> </ul> |
| Enviar Notificación Calificar                                    | Editar Actividad                                                                                                    |
| A. Cargar. Dar clic en Cargar.                                   | Cargar                                                                                                    |
| Enviar Notificación Calificar                                    | Editar Actividad                                                                                                    |

A.1 Elegir y cargar el archivo.

**A.2** Al cargar el archivo la plataforma muestra un mensaje y además se habilitan los botones "Material de consulta" para descargar el archivo y "Reemplazar" para que sea posible sustituirlo.

|                                                                  | Bien hecho!<br>El archivo de referencia se cargó<br>EXITOSAMENTE                                                                         | *           |
|------------------------------------------------------------------|----------------------------------------------------------------------------------------------------|-------------|
| Actividad de Segundo Parcial                                     | x Pedagog<br>x 3°                                                                                                    | Ja          |
| 22/10/2019<br>LPE ANTROPOLOGÍA DE LA EDUCACIÓN<br>PROYECTO Final | Calidad Cuantitativa - Calificación                                                                                                    |             |
| Proyecto Final                                                   | 🛗 31/10/2019 9:00 hrs.                                                                                                    |             |
|                                                                  | Burger         DRL de referencia         DINES         COMPRONRACIÓN           Tema 2         RUBRICAS         RUBRICAS         RUBRICAS | <u>R DE</u> |
| Enviar Notificación Calificar                                    | Material de consulta                                                                                                    |             |
|                                                                  | Editar Actividad                                                                                                    |             |

B. Editar Actividad. Dar clic en Editar Actividad.

| Callification | Enviar Notificación | Calificar |
|---------------|---------------------|-----------|
|---------------|---------------------|-----------|

| 🗈 Reemplazar     |  |
|------------------|--|
| Editar Actividad |  |

**B.1** Se muestra el formulario de configuración para hacer una consulta o modificar algún dato, si el profesor realiza cambios es necesario dar clic en Guardar.

| *Tipo de actividad        |
|---------------------------|
| 🗐 Calidad 🔹               |
|                           |
| *Forma de evaluación      |
| 📽 Individual 🔹            |
| URL de referencia         |
| % www.google.com          |
| Tema de referencia        |
| Seleccionar               |
| Tema seleccionado: Tema 2 |
| ]                         |

#### C. Enviar notificación. Dar clic en notificación.

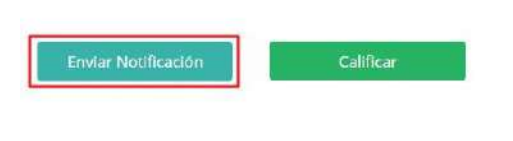

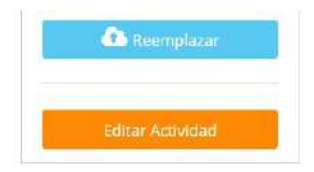

**C.1** La plataforma envía un mensaje para confirmar el envío de la notificación debido a que se hace de forma automática a los alumnos inscritos en el grupo y asignatura donde se está efectuando la configuración. Los alumnos reciben la notificación en su correo electrónico y en su panel en Mensajes.

alfa.academic.lat dice

¿Realmente deseas enviar la notificación de actividad pendiente?

| Aceptar | Cancelar |
|---------|----------|
|---------|----------|

### **C.2** Al confirmar el envío se muestra un mensaje.

|                                                                                    | <b>Villen hecho!</b><br>Notificación enviada con ÉXITO                                                                      |
|------------------------------------------------------------------------------------|----------------------------------------------------------------------------------------------------|
| Actividad de Segundo Parcial                                                       | ×                                                                                                    |
| 22/10/2019<br>LPE ANTROPOLOGIA DE LA EDUCACIÓN<br>PROYECTO Final<br>Proyecto Final | Calidad  Cuantitativa - Calificación  a 31/10/2019 9:00 hrs.  TONES CONDICURACIÓN  RUBRICAS  RUBRICAS  Tema 2  CONSIGNAMINA |
| Enviar Notificación Calificar                                                      | Material de consulta      Reemplazar      Editar Actividad                                                                  |

#### D. Calificar. Dar clic en Calificar.

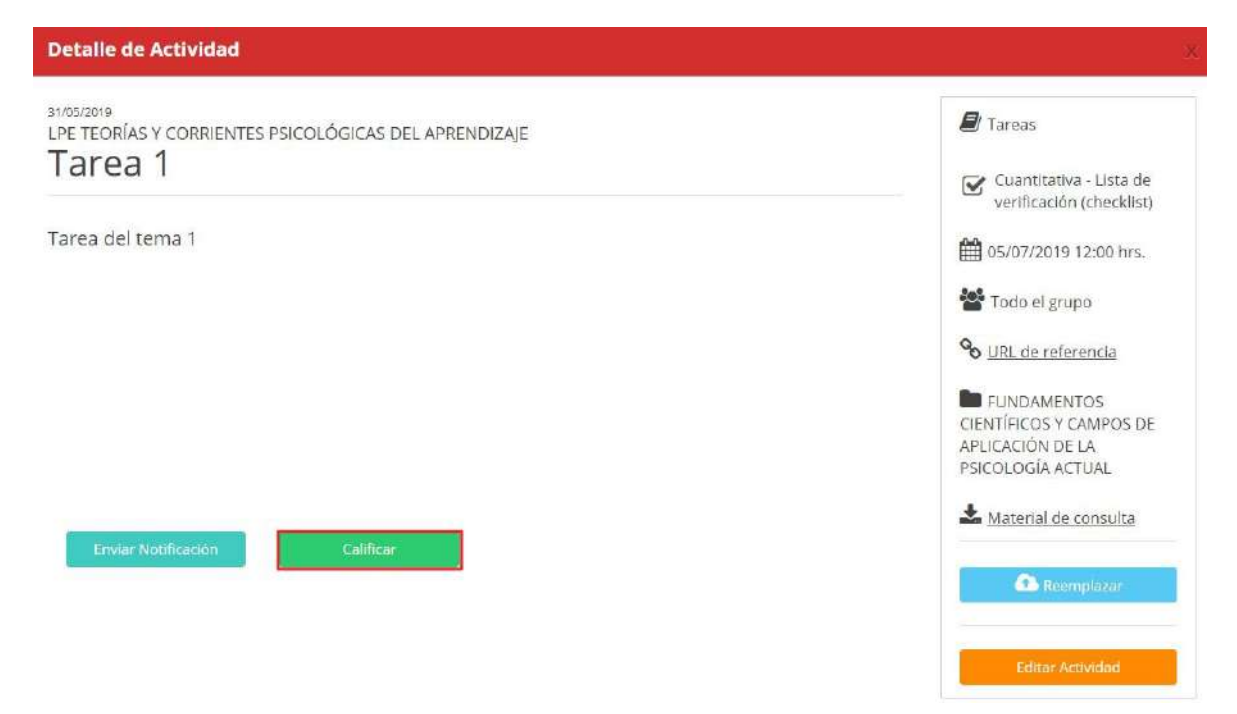

**D.1** La ventana contiene la lista de los alumnos inscritos al grupo y si ya cargaron la evidencia que avala la culminación de la actividad de clase, el profesor puede descargar el archivo y posteriormente captura la calificación correspondiente, al finalizar dar clic en Guardar.

| Calificación - PROYECTO Final |                 |          | ×                 |
|-------------------------------|-----------------|----------|-------------------|
|                               |                 |          | Listado general 🔽 |
| Rivas García Karla            | 📩 Sin evidencia |          |                   |
| SALAS HECTOR                  | 📩 Sin evidencia |          |                   |
|                               |                 | Regresar | Guardar           |

El alumno desde su panel carga el archivo evidencia y el profesor tiene acceso a él para descargarlo y además le muestra la fecha en la que el alumno efectuó la carga.

El profesor Descarga el archivo que contiene la Evidencia de la realización de la actividad de clase y registra la calificación correspondiente, al finalizar dar clic en Guardar.

|                    |                 |                                       | Listado general |
|--------------------|-----------------|---------------------------------------|-----------------|
| Rivas García Karla | 📩 Sin evidencia |                                       |                 |
| SALAS HECTOR       | Ł Evidencia     | Fecha de subida<br>22/10/2019 9:25 AM |                 |

## La plataforma muestra un mensaje indicando que se ha registrado la calificación.

|                               |                 | -                                     |            | -            | <mark>jBien hecho</mark><br>Se registraro<br>EXITOSAMEN | l<br>In las calificaciones<br>ITE |   |
|-------------------------------|-----------------|---------------------------------------|------------|--------------|---------------------------------------------------------|-----------------------------------|---|
|                               |                 |                                       |            |              | ¥.                                                      |                                   |   |
| Calificación - PROYECTO Final |                 |                                       |            | ×            |                                                         |                                   | π |
|                               |                 |                                       | Lista      | do general 🔽 |                                                         |                                   |   |
| Rivas García Karla            | 📥 Sin evidencia |                                       |            |              |                                                         |                                   |   |
| SALAS HECTOR                  | 🕹 Evidencia     | Fecha de subida<br>22/10/2019 9:25 AM | 9.000      |              |                                                         |                                   |   |
|                               |                 | Re                                    | gresar Gua | rdar         |                                                         |                                   |   |

## La actividad de clase creada se muestra en la ventana principal.

#### Segundo Parcial

| CALIFICACIÓN DE LA EVALUACIÓN       |                  |
|-------------------------------------|------------------|
| Escala de evaluación                |                  |
| Aspectos adicionales<br>Actividades |                  |
| ✓ Calidad                           | 0.00 %<br>0.00 % |
| ACT 3 P2 PROYECTO Final             | • 0              |
| Proyectos                           | 0.00 %<br>0.00 % |
| Act 21-oct                          |                  |
| Proyecto 2                          |                  |
| PROYECTO 3                          | <b>•</b>         |

### Cada actividad cuenta con dos botones:

**Detalle de actividad**. Para editar el formulario de registro y efectuar los procesos descritos en los puntos **A**, **B**, **C** y **D** de este instructivo.

Antropología 1

Detalle de actividad

### Eliminar. Para borrar la actividad de clase.

Antropología 1

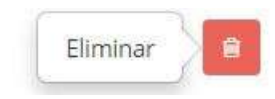

# **b.** Creación de actividades de clase en más de un grupo de la misma asignatura. Dar clic en Crear actividad masiva.

| ividades de clase                   |   |                        |   |        |
|-------------------------------------|---|------------------------|---|--------|
| Asignatura                          |   | Grupo                  |   |        |
| LPE - ANTROPOLOGÍA DE LA EDUCACIÓN  | ٠ | Pedagogia 3°           | • | Buscar |
|                                     | - | Crear Actividad Masiva |   |        |
| Segundo Parcial                     |   |                        |   |        |
| CALIFICACIÓN DE LA EVALUACIÓN       |   |                        |   |        |
| Escala de evaluación                |   |                        |   |        |
| Aspectos adicionales<br>Actividades |   |                        |   |        |
| 🛩 Calidad                           |   | 0.00 %<br>0.00 %       |   |        |
| ACT 3 P2                            |   |                        |   |        |
| PROYECTO Final                      |   |                        |   |        |

**b.1** En el formulario que se muestra es necesario ingresar:

### Nombre de la actividad.

**Descripción.** Texto breve que puede indicar al alumno cómo se va a desarrollar la actividad de clase.

**Fecha de publicación.** Día en el cual el alumno podrá visualizar la actividad de clase en la asignatura correspondiente desde su panel.

**Fecha límite de entrega.** Día y hora hasta las cuales el alumno puede cargar/guardar evidencia desde su panel de que ha completado la actividad de clase.

Grupos. Elegir los grupos en donde se hará el registro de la actividad de clase.

IMPORTANTE. La plataforma solo muestra los grupos que cuentan con una rúbrica asignada.

**Tipo de actividad.** Elegir una opción del catálogo que se muestra y que fue configurado por un usuario administrador.

**Forma de evaluación.** Elegir una opción de las 3 que se encuentran configuradas por default Individual, Equipo o individual (específico).

**URL de referencia.** Ingresar la liga o link que permita al alumno el desarrollo de la actividad de clase.

**Tema de referencia.** Elegir el tema del programa de la asignatura con el que se relaciona la actividad, es necesario que se encuentre configurado contenido en la asignatura por un usuario

adminsitrador de acuerdo con lo establecido en el instructivo Agregar contenido a una asignatura IT-AM-IO-003.

Dar clic en Seleccionar.

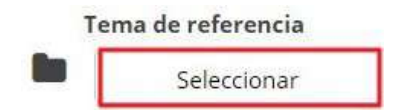

Activar el checkbox del tema o los temas con los que se relaciona la actividad y dar clic en SELECCIONAR.

| Temario  |  |          | 2           |
|----------|--|----------|-------------|
| 🧿 prueba |  |          |             |
| 💿 Tema 2 |  |          |             |
| 🕘 Tema 3 |  |          |             |
|          |  | CANCELAR | SELECCIONAR |

Ingresar la fecha y hora de publicación y la Fecha y hora límite. El calendario permite elegir el día y el reloj muestra la hora actual, para cambiar la hora es necesario usar las flechas laterales.

#### Al finalizar dar clic en Guardar.

| Actividad de clase                      |                   | +            | (                | Octu | bre  | 201  | 9    | +        |      |     |                     |
|-----------------------------------------|-------------------|--------------|------------------|------|------|------|------|----------|------|-----|---------------------|
|                                         |                   | DO           | W. LUN           | MAR. | MIÉ. | JUE. | VIE. | SÅB.     |      |     |                     |
| Nombre de la actividad                  |                   | 25           | 30               | 1    | 2    | 3    | 4    | 5        |      |     | *Tipo de actividad  |
| Proyecto grupal                         |                   | 6            | 7                | 8    | 9    | 10   | 11   | 12       |      |     | Calidad •           |
| Secondar al é a                         |                   | 1:           | 14               | 15   | 16   | 17   | 18   | 19       |      |     |                     |
| rescripcion                             |                   | 20           | 21               | 22   | 23   | 24   | 25   | 26       |      |     | Forma de evaluación |
|                                         |                   | 27           | 28               | 29   | 30   | 31   | 4    | 2        |      | 202 | Individual 🔹        |
|                                         |                   |              | 4                | 5    | 6    | 7    | 8    | 9        |      |     | URL de referencia   |
|                                         |                   |              | 08               | 1    | ۰.   |      | 0    | Υ        |      | 00  |                     |
|                                         |                   |              | 10               | 1    |      | 3    | 2    | *        |      | 7   | Tema de referencia  |
| *Fecha de publicación *Fec              |                   | *Fech        |                  |      | ~    |      |      | 0. U     |      |     | Seleccionar         |
| 22/10/2019 09:31                        | Ê                 |              | 22/10/2019 09:31 |      |      |      |      |          |      |     |                     |
| Grupos                                  |                   |              |                  |      |      |      |      |          |      |     |                     |
|                                         |                   |              |                  |      |      |      |      | Marcar ī | odos |     |                     |
| Pedagogía 3°                            |                   |              |                  |      |      |      |      |          | *    |     |                     |
|                                         |                   |              |                  |      |      |      |      |          |      |     |                     |
|                                         |                   |              |                  |      |      |      |      |          |      |     |                     |
|                                         |                   | and a second |                  |      |      |      |      |          | -    |     |                     |
| *Se muestran grupos que cuentan con una | rubrica configure | ada          |                  |      |      |      |      |          |      |     |                     |
|                                         |                   |              |                  |      |      |      |      | Guar     | tar  |     |                     |
|                                         |                   |              |                  |      |      |      |      | Catan    |      |     |                     |

**b.2** Al guardar la actividad de clase, en el formulario se muestra la ventana con las siguientes funcionalidades:

Cargar. Guardar un archivo para que los alumnos del grupo lo consulten.

Editar la actividad. Acceder al formulario de registro y efectuar cambios, si se efectúan cambios es necesario dar clic en Guardar.

Enviar Notificación. Enviar un mensaje a los alumnos del grupo que aún no han cargado evidencia que indique ya han terminado la actividad.

Calificar. Acceder a la lista de alumnos del grupo para revisar la Evidencia y registrar la calificación correspondiente.

**CHAT.** Cada actividad de clase cuenta con un Chat que facilita la comunicación del profesor con sus alumnos. Todos los mensajes que envíe se entregan en tiempo real.

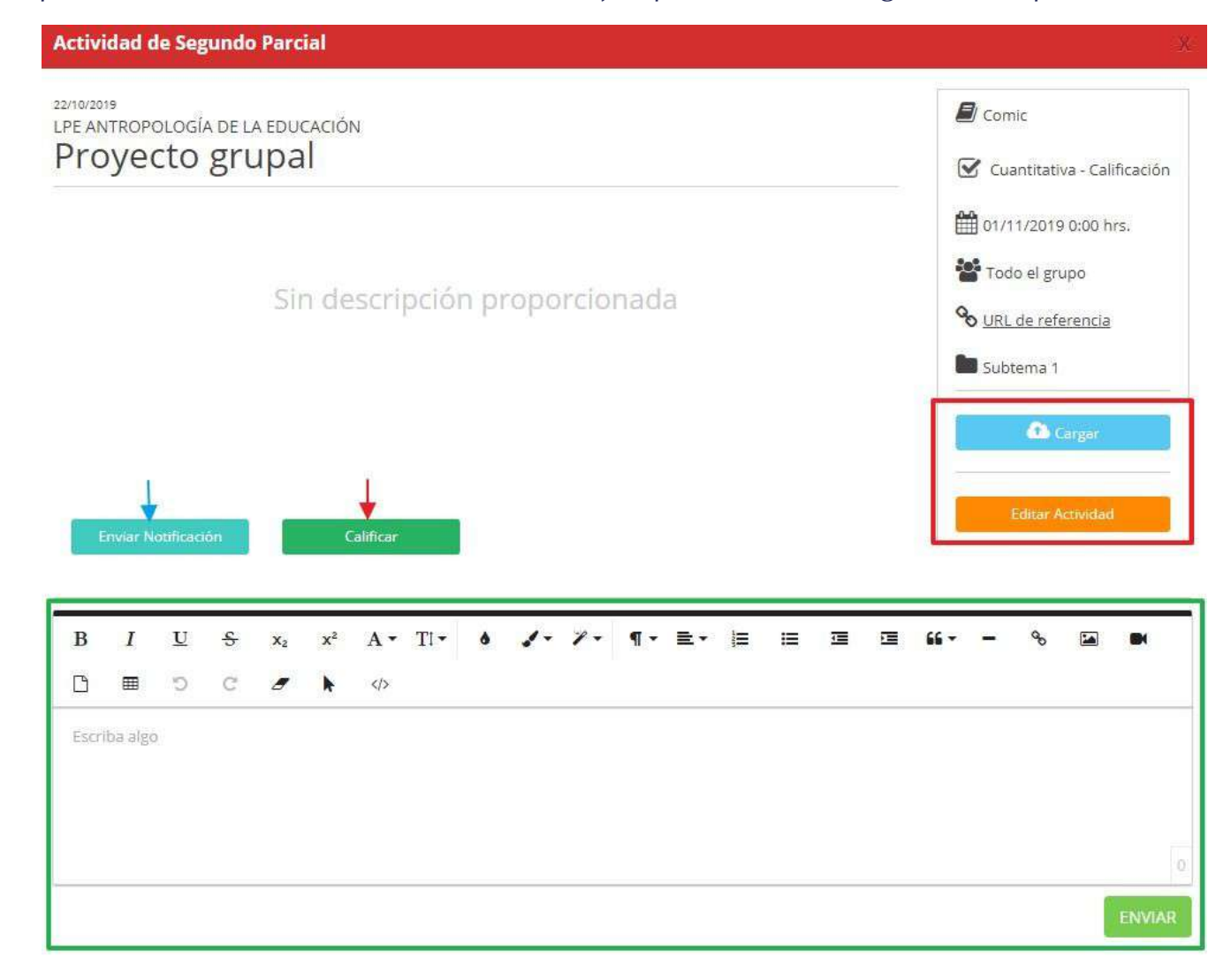

## Sus mensajes los puede editar o

### eliminar. Al finalizar dar Cerrar la

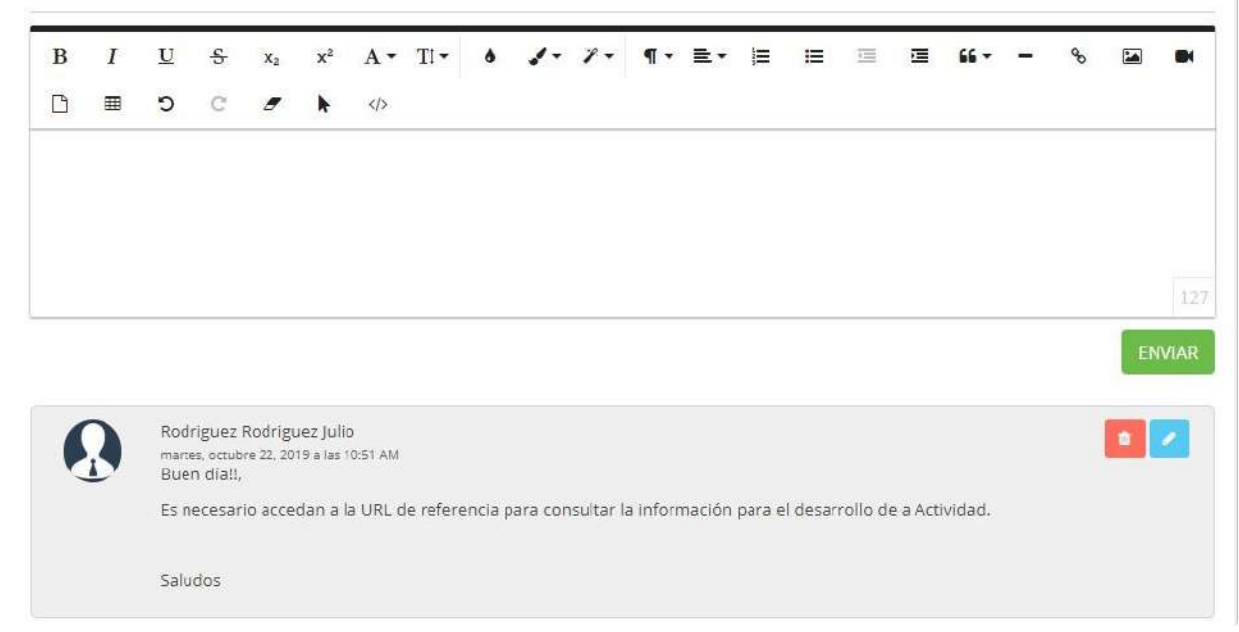

#### ventana.

## **b.4** La actividad de clase se visualiza en la ventana principal de la sección.

|                                     | Crear Actividad Masiva |
|-------------------------------------|------------------------|
| Segundo Parcial                     |                        |
| CALIFICACIÓN DE LA EVALUACIÓN       |                        |
| Escala de evaluación                |                        |
| Aspectos adicionales<br>Actividades |                        |
| ✓ Calidad                           | 0.00 %<br>0.00 %       |
| ACT 3 P2                            | • 8                    |
| PROYECTO Final                      | e                      |
| Comic                               | 0.00 %<br>0.00 %       |
| Proyecto grupal                     | <b>•</b>               |
| Proyectos                           | 0.00 %<br>0.00 %       |

**b.5** Cada actividad de clase configurada cuenta con dosbotones:

i. **Detalle de la actividad.** Para editar el formulario de configuración y hacer consultas o modificaciones, si el profesor efectúa algún cambio, es necesario dar clic en Guardar.

**ii. Eliminar.** Herramienta que permite borrar de la plataforma las actividades (individuales y masivas).

#### ii. Eliminar. Dar clic en

#### Eliminar. Actividad masiva.

| Comic           | 0        | 0.00 %<br>0.00 % |
|-----------------|----------|------------------|
| Proyecto grupal | Eliminar | B                |

ii.1 La plataforma emite un mensaje indicando que si se elimina la actividad se borran los grupos, alumnos específicos y calificaciones asociadas.

| ≡ ⊠                                               | alfa.academic.lat dice<br>¿Al eliminar esta actividad se borrarán todos los equipos, alumnos                                     |  |
|---------------------------------------------------|----------------------------------------------------------------------------------------------------|--|
| ala de evaluación<br>ectos adicionales<br>vidades | especificos y calificaciones asociadas. ¿Realmente deseas eliminar la actividad seleccionada?           Aceptar         Cancelar |  |
| <ul> <li>Calidad</li> </ul>                       | 0.00 %                                                                                                    |  |

**ii.2** Al confirmar la eliminación, se muestra una ventana en la que es necesario elegir qué se desea eliminar la Agrupación o sólo la actividad.

| Eliminar actividad                                                                                                    |                                                                    |              |
|----------------------------------------------------------------------------------------------------|--------------------------------------------------------------------|--------------|
| La actividad que deseas eliminar fue creada de manera agru<br>eliminar la actividad para la agrupación que pertenece o sólo | ipada, es decir, para diferentes gru<br>o la actividad particular? | ipos. ¿Desea |
|                                                                                                    | Agrupación                                                         |              |

Agrupación. Se elimina la actividad en los grupos en donde fue configurada.

| Ģ         | Actividades de clase            |   |              |   | de un total de 1 que pertenecon a la<br>agrupación |
|-----------|---------------------------------|---|--------------|---|----------------------------------------------------|
| <b>60</b> | Asignatura                      |   | Grupo        |   |                                                    |
|           | LPE - FILOSOFIA DE LA EDUCACIÓN | • | Pedapogia 2* | • | Buscar                                             |

# Actividad individual.

| Ţ | Actividades de clase            |                          |  |        |
|---|---------------------------------|--------------------------|--|--------|
| ۵ | Asignatura                      | Grupo                    |  |        |
| * | LPE - FILOSOPÍA DE LA EDUCACIÓN | Pedagogia 2 <sup>n</sup> |  | Buscar |

# Ha llegado al final de este proceso, esperamos que le haya sido de gran utilidad.

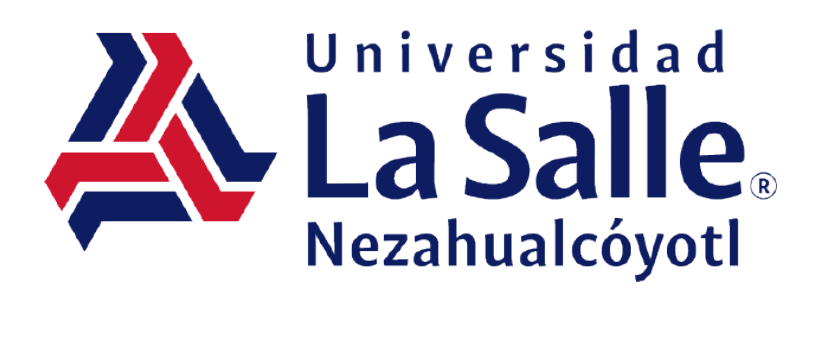